# TEMPLATE (EPIC) SYNOPTIC OPERATIVE REPORT

2020- Hernia Pilot

Dana Telem, MD, MPH dtelem@med.umich.edu

Alexander Hallway, BA ahallway@med.umich.edu

For more information: Michigan Surgical Quality Collaborative, Patient Safety Organization (734) 998-8200 | MSQCCustomerSupport@med.umich.edu

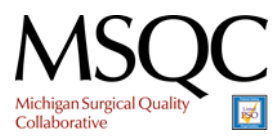

Effective: January 1, 2020

### Introduction

Thank you for participating in the synoptic hernia op note initiative. The following instructions will detail how to create a more powerful and efficient synoptic hernia operative note using Epic software functionality. The following guide was created for the express purposes of this pilot and should not be used, adapted, or transmitted for any other purpose or reason.

Images and instructions in this guide we're abstracted from a single institution's Epic Software package. Certain images and text may have been edited to prevent unnecessary disclosures of information. User experience and Epic functionality may vary by institution. Contact your Information Technology Service provider for questions relating to functionality and software access.

Table of Contents

Step 1: Navigating the SmartPhrase Editor Step 2: Creating the Synoptic OP-Note Smartphrase Step 3: Paste the Synoptic OP-Note Template Step 4: SmartPhrase Example Step 5: Creating SmartLists – Walkthrough Example Step 6: Creating SmartLists – Instructions Step 7: Embedding SmartLists in the SmartPhrase Step 8: Testing your Smartphrase

Step 9: Sharing your Smartphrase

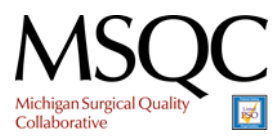

# Step 1: Navigating to the Smartphrase Editor

| Hyperspace                                                                                                    | e - [   |
|----------------------------------------------------------------------------------------------------|---------|
| Epic 🔻 🤮 Appts 📋 DAR - Dept Appts 🎢 Chart 🦕 Refill 🐛 Telephone Call 🗐 Orders Only 🗐 Transcribe Order 👬 View Schedules | ÷2      |
| My Dashboards                                                                                                    |         |
| UM Scheduler and Front Desk Dashboard - Personal -                                                                    |         |
|                                                                                                    |         |
|                                                                                                    |         |
|                                                                                                    |         |
| Not available                                                                                                    |         |
| Waiting Patients                                                                                                    | W<br>Ti |
| No patients are waiting                                                                                               |         |
| Some waiting patients are included in the average to improve the accuracy.                                            |         |
|                                                                                                    |         |

1. Open your Epic computer application and click the Epic Dropdown menu button in the top left corner of your screen.

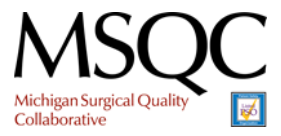

Epic SmartPhrase Creation Guide

| Epic |                                    | Hyperspace                                                                                     | - DF PREOP CLINIC |
|------|------------------------------------|------------------------------------------------------------------------------------------------|-------------------|
| E    | pic 🗸 🔒 Appts 🗎 DAR - I            | Dept Appts / Chart 🦕 Refill 🐛 Telephone Call 📋 Orders Only 📋 Transcribe Order 🐰 View Schedules | 🔐 Follow-up 🔌 Res |
| F    | a <u>1</u> Workqueue List <b>∓</b> |                                                                                                |                   |
| Re   | ecent                              |                                                                                                |                   |
| 2    | My Reports                         |                                                                                                |                   |
| 2    | My SmartPhrases                    | and Front Desk Dashboard - Personal -                                                          |                   |
| +    | SmartPhrase Manager                |                                                                                                |                   |
| ×    | Verdant                            | eck In to Rooming                                                                              | 0:                |
|      | High Contrast                      |                                                                                                |                   |
| 6    | Room Template                      |                                                                                                |                   |
|      | Patient <u>C</u> are               |                                                                                                |                   |
|      | Scheduling                         |                                                                                                |                   |
|      | Enterprise Billing                 |                                                                                                |                   |
|      | Reg/ADT                            |                                                                                                |                   |
|      | Surgery                            |                                                                                                |                   |
|      | CR <u>M</u> /CM ►                  |                                                                                                |                   |
|      | Referrals •                        |                                                                                                |                   |
|      | Radiology •                        |                                                                                                |                   |
|      | In Basket Class                    |                                                                                                |                   |
|      | Reports                            |                                                                                                |                   |
| ٣    | Remind Me                          |                                                                                                | 0:                |
|      | Tools •                            | 🖓 Identity Tools 🔹 🕨                                                                           | •••               |
|      | Help                               | 🐝 Ma <u>r</u> k Patients For Merge                                                             |                   |
|      | My Settings                        | Patient Care Tools                                                                             |                   |
| Ð    | Change Context                     | 🖋 SmartTool Editors 🔹 🕨 🗮 SmartList                                                            |                   |
| 2    | Request Chart Correction           | <sup>ao</sup> Spell Checker                                                                    |                   |
| E    | Exit                               | Management Console                                                                             |                   |
| 8    | Customize This Menu                | Interface Utilities                                                                            |                   |
| Г    |                                    | Decision Support + SmartBlock Macro                                                            |                   |
| L.   |                                    | Service Search Macro Manager                                                                   |                   |
| L.   |                                    | Provider Einder                                                                                |                   |
| L.   |                                    | Phone Book                                                                                     |                   |
| L.   |                                    | To Obstetrics Tools                                                                            |                   |
|      |                                    |                                                                                                |                   |
|      |                                    |                                                                                                |                   |
|      |                                    | On-Call Schodular                                                                              |                   |
| Ē    | Admitted Patients with             | 段 On-Can Scheduler                                                                             | @ :               |
| ľ    | tannicou r ationis with            |                                                                                                | ۰ ،               |
|      |                                    |                                                                                                |                   |
| L    |                                    | E Kiosk Registration                                                                           |                   |

 In the dropdown menu, place your mouse over "Tools" > "SmartTool Editors" > and click "My SmartPhrases"

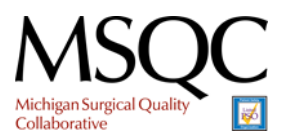

Epic SmartPhrase Creation Guide

| Raio                                | Hyperspace -                                                                                                   | DF PREOP  | CLINIC |
|-------------------------------------|----------------------------------------------------------------------------------------------------|-----------|--------|
| Epic - 🔒                            | Appts 📋 DAR - Dept Appts 🗯 Chart 🛼 Refill 🐛 Telephone Call 📋 Orders Only 📋 Transcribe Order 👬 View Schedules 😜 | Follow-up | 🧶 Resc |
| $\leftrightarrow$ $\rightarrow$ $-$ | My Phrases                                                                                                    |           |        |
| SmartLists                          | +     -     >     >       New     *     Remove     *     Edit     Open     Analyze     *     Share     Search  |           |        |
| SmartPhrases                        | SmartPhrases for                                                                                               |           |        |
| My Phrases                          | Name A Short Description                                                                                       | ID        | Owner  |
| Manage Phras                        |                                                                                                    |           |        |
|                                     | 22MPOP Modifier 22 attestation for Surgical Operative Note. Required for billing.                              |           |        |
|                                     |                                                                                                    |           |        |
|                                     |                                                                                                    |           |        |
|                                     |                                                                                                    |           |        |
|                                     |                                                                                                    |           |        |
|                                     |                                                                                                    |           |        |
|                                     |                                                                                                    |           |        |
|                                     |                                                                                                    |           |        |
|                                     |                                                                                                    |           |        |
|                                     |                                                                                                    |           |        |
|                                     |                                                                                                    |           |        |
|                                     |                                                                                                    |           |        |
|                                     |                                                                                                    |           |        |
|                                     |                                                                                                    |           |        |
|                                     |                                                                                                    |           |        |

3. You are now viewing your personal SmartPhrase manager. This window will allow you to create, view, and edit your personal SmartPhrases. To create the Synoptic Hernia Op Note, click on the "New" button in the top left.

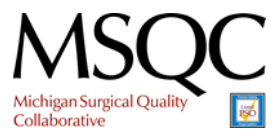

# Step 2: Creating the Synoptic OP-Note Smartphrase

| -            |                                                                                                    | 호1 @1 조0 <sup>°</sup> - 여 💌                         |
|--------------|----------------------------------------------------------------------------------------------------|-----------------------------------------------------|
|              | opts 📄 DAR-DeptAppis 🖄 Chant 🍡 Refili 🐛 Telephone Call 📋 Orders Only 🗎 Transcribe Order 🕌 View Schedules 🏰 Fellow-up 🕐 Resched 🖾 Walt List 📿 Recalls 🕞 Staff Daly 🔩 Confirm                                                                                                    | 🖓 MiCharl Request 🤌 🖨 Print                         |
| ♦ ⇒ ▼        | martelyrase                                                                                                    | 0                                                   |
| SmartLists   |                                                                                                    |                                                     |
| SmartPhrases | Do not include PHI or patient-specific data in SmartPhrases.                                                                                                    | Settings *                                          |
| My Phrases   | Image: Image: B     Image: SmartText     Image: Image: SmartText     Image: SmartText     Image: SmartText     Image: SmartText     Image: SmartText     Image: SmartText     Image: | A Name                                              |
| SmartPhrase  | <u></u>                                                                                                    | Description Populate from Text                      |
| Manage Phras |                                                                                                    |                                                     |
|              |                                                                                                    |                                                     |
|              | d                                                                                                    |                                                     |
|              |                                                                                                    | Text Format                                         |
|              |                                                                                                    |                                                     |
|              |                                                                                                    | Match Template Formatting Keep SmartLink Formatting |
|              |                                                                                                    |                                                     |
|              |                                                                                                    | Synonyms     s                                      |
|              |                                                                                                    | Suppurp                                             |
|              |                                                                                                    | 1                                                   |
|              |                                                                                                    |                                                     |
|              |                                                                                                    | C Sharing You are an editor - Remove Me *           |
|              |                                                                                                    | User Can Edit?                                      |
|              |                                                                                                    | 1                                                   |
|              |                                                                                                    | 2                                                   |
|              |                                                                                                    | ♣, Copy Users ♣ Mark All as Editors                 |
|              |                                                                                                    |                                                     |
|              |                                                                                                    |                                                     |
|              |                                                                                                    |                                                     |
| 37           |                                                                                                    |                                                     |
| 1            |                                                                                                    |                                                     |
|              |                                                                                                    |                                                     |
|              |                                                                                                    |                                                     |
| N/2          |                                                                                                    |                                                     |
| K N          |                                                                                                    |                                                     |
|              | 😹 Open                                                                                                    | 🛱 Create Copy 🗮 Save 🗸 Accept 🗙 Cancel              |

- 4. Smartphrase Editor Overview: This is the window in which you create and edit a specific SmartPhrase
  - a. Name choose a name for your SmartPhrase! This is the "phrase" that users will type to populate the note's text (e.g., if your Smartphrase was named "hernia," users would type ".hernia" to use the phrase). It is important to make this name simple, descriptive, and memorable. In our example, we will use "HERNIAOPNOTE"
  - b. Description write a brief description for your phrase. This description will help users differentiate multiple SmartPhrases that share similar names. In this example: we will use: "Synoptic operative note template for hernia repair."
  - c. Sharing Insert the names of users with whom you would like to share your phrase. If you would like to allow a specific user to be able to edit the text and functionality of your phrase, click the box under the "Can Edit?" heading, next to their name. Be careful to whom you grant editing privileges; it is good practice to only grant editing privileges upon request. DO NOT SHARE YOUR SMARTPHRASE UNTIL IT IS COMPLETE AND TESTED. Sharing your Smartphrase will be the last step [cert] of this guide.
  - d. Text editing space this is the space in which you will enter the text you would like your SmartPhrase to populate.

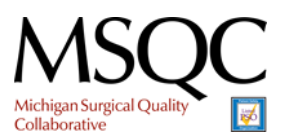

Epic SmartPhrase Creation Guide

# Step 3: Paste the Synoptic OP-Note Template

Instructions: Copy (LCrtl+c) and paste (LCtrl+v) this note directly into the Smartphrase editor's text editing space (d. above). Verify that the text formatting appears as desired. The embedded images will likely need correcting. Do not delete any bullets or text; you will add more to the note in a moment.

Synoptic Operative Note: Hernia

| Patient Name:         |
|-----------------------|
| MRN:                  |
| DOB:                  |
| Age:                  |
| Gender:               |
| Date:                 |
| Acct:                 |
| <b>Provider Name:</b> |

#### **Record of Operation**

•

#### **Diagnosis and Procedure:**

Pre-operative Diagnosis:

Postoperative Diagnosis:

Anesthesia: [ANESTHESIA]

#### Procedure:

- [APPROACH] [HERNIA PROCEDURE SELECT] Hernia Repair
- Component separation: [YES/NO]
- [ANT/POST]

#### **Operative Findings:**

- Hernia characteristics
- Recurrent: [YES/NO] Number of previous repairs: \*\*\*
- Hernia length (cm): \*\*\*
  - Hernia width (cm): \*\*\*
  - Location: [Hernia Location]

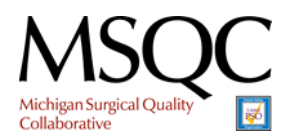

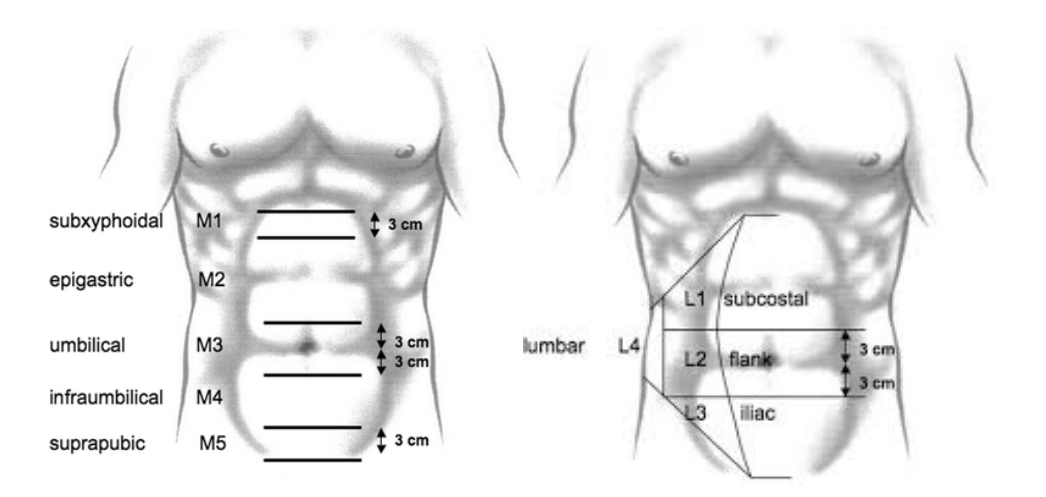

#### **Procedure Details:**

Wound classification: [WOUND CLASS]

Abdominal Entry

- *Patient prep and position* The patient was placed in the [SUPINE OR LATERAL] position. Venodynes were placed and the patient was prepped and draped in standard sterile fashion.
- Operative Approach: [OPERATIVE APPROACH]
- Adhesiolysis (min) \*\*\*
- Excision of old mesh: [EXCISION OF OLD MESH]

Hernia repair:

- Mesh used: [YES/NO]
- Mesh location: [MESH LOCATION]
- Mesh size (cm): \*\*\*
- Type of mesh: [TYPE OF MESH] Brand of mesh: \*\*\*
- Mesh fixation (pick all that apply): [MESH FIXATION]
- Fascia closed: [YES/NO]

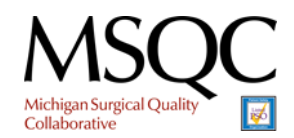

Pathology (free text):

• Specimens sent:

Fluids:

• EBL (mL): \*\*\*

Closure:

- Drains (# and location): \*\*\*
- Fascial closure: [FASCIAL CLOSURE]
- Skin closure: [SKIN CLOSURE]
- Sponge and instrument count correct: Yes
- Complications: No\*\*\*
- I was present for the entire procedure: Yes\*\*\*

| 4m                            |                                                                                                    |     |                                         | 21 (91 220 -                      |                  |
|-------------------------------|----------------------------------------------------------------------------------------------------|-----|-----------------------------------------|-----------------------------------|------------------|
| <b>Epic ▼</b>                 | opts []DRF-DeptAppts 😓 Chart 🍡 Refit 🐛 Telephone Call 📄 Orders Only [2] Transcribe Order 🕌 View Schedules 🍻 Follow-up 🥐 Resched 🖸 WatList 📿 Recalls 🖻 Stall Daily 🐛 Confirm |     |                                         | ALEXANDER H. Q Se                 | Print -<br>earch |
| $\bullet \Rightarrow \bullet$ | User SmartPhrase – HERNIAOPNOTE [ ]                                                                                                    |     |                                         | đ                                 | ) ×              |
| SmartLists                    |                                                                                                    |     |                                         |                                   |                  |
|                               | ① Do not include PHI or patient-specific data in SmartPhrases.                                                                                                    | ÷.  | Settings                                | 1                                 | *                |
| SmartPhrases                  | 🖕 🖪 🗩 🦈 📭 🤰 🕈 Insert SmartText 🚝 🔶 🖶 Insert SmartList 📃                                                                                                    | Nan | ne                                      |                                   |                  |
| My Phrases                    | <b>x</b>                                                                                                    | HE  | RNIAOPNOTE                              |                                   |                  |
| HERNIAOPNO                    | Patient Name:                                                                                                    | Des | cription                                | Populate from Tex                 | xt               |
| manage Phras                  | MRN:                                                                                                    | Syr | noptic operative note template for here | ia repair.                        |                  |
|                               | DOB:                                                                                                    |     |                                         |                                   |                  |
|                               | Gender:                                                                                                    |     |                                         |                                   |                  |
|                               | Date:                                                                                                    | Tex | t Format                                |                                   |                  |
|                               | Provider Name:                                                                                                    | Ric | th Text Plain Text                      |                                   |                  |
|                               | Proved of Operation                                                                                                    | Smi | artLink Text Size and Font ⑦            |                                   |                  |
|                               |                                                                                                    | Ma  | tch Template Formatting Keep Sma        | tLink Formatting                  |                  |
|                               | Pianesis and Basedone                                                                                                    |     |                                         |                                   |                  |
|                               | Diagnosis and Froedure.                                                                                                    | m · | Synonyms                                |                                   |                  |
|                               | Pre-operative Diagnosis:                                                                                                    |     | synonyms                                |                                   | ·                |
|                               | Postoperative Diagnosis:                                                                                                    |     | Sharing                                 | You are an editor 🛛 — Remove Me 🖇 | *                |
|                               | Anesthesia: [ANESTHESIA]                                                                                                    | •   | User                                    | Can Edit?                         |                  |
|                               | Procedure:                                                                                                    | 1   |                                         |                                   |                  |
|                               | [APPROACH] [HERNIA PROCEDURE SELECT] Hernia Repair                                                                                                    | 2   |                                         | P 🗆                               |                  |
|                               | Component separation:                                                                                                    | *   | Copy Users 🍰 Mark All as Editor         | 5                                 |                  |
|                               | • [ANT/POST]                                                                                                    |     |                                         |                                   |                  |
|                               | Operative Findings:                                                                                                    |     |                                         |                                   |                  |
|                               | Hernia characteristics                                                                                                    |     |                                         |                                   |                  |
|                               | Recurrent: [tt:/NU] Number of previous repairs: ***     Hernia length (cm): ***                                                                                             |     |                                         |                                   |                  |
|                               | Hernia width (cm): ***                                                                                                    |     |                                         |                                   |                  |
|                               | o Location:                                                                                                    |     |                                         |                                   |                  |
|                               |                                                                                                    |     |                                         |                                   |                  |
| The                           | $(( \cdot , \cdot ))$                                                                                                    |     |                                         |                                   |                  |
| - S.J. 1                      |                                                                                                    |     |                                         |                                   |                  |
| 1                             |                                                                                                    |     |                                         |                                   |                  |
| 11                            | A to factored                                                                                                    |     |                                         |                                   |                  |
|                               | under La jar and Jam                                                                                                    |     |                                         |                                   |                  |
| 1 1                           |                                                                                                    |     |                                         |                                   |                  |
| III B                         | Dpen                                                                                                    |     | 🗐 Create Copy                           | Save Accept X Cance               | al I             |
|                               |                                                                                                    |     |                                         |                                   |                  |

# Step 4: SmartPhrase Example

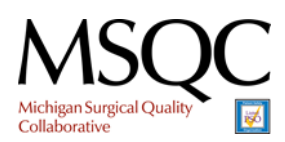

Epic SmartPhrase Creation Guide

If you have followed the instructions to this point, your SmartPhrase should have a title, description, and the note template should be pasted in the navigator with any preliminary formatting adjustments complete. Press the "Save" button in the bottom left corner. You do not need to close this page; we will return in a moment.

### Step 5: Creating SmartLists – Walkthrough Example

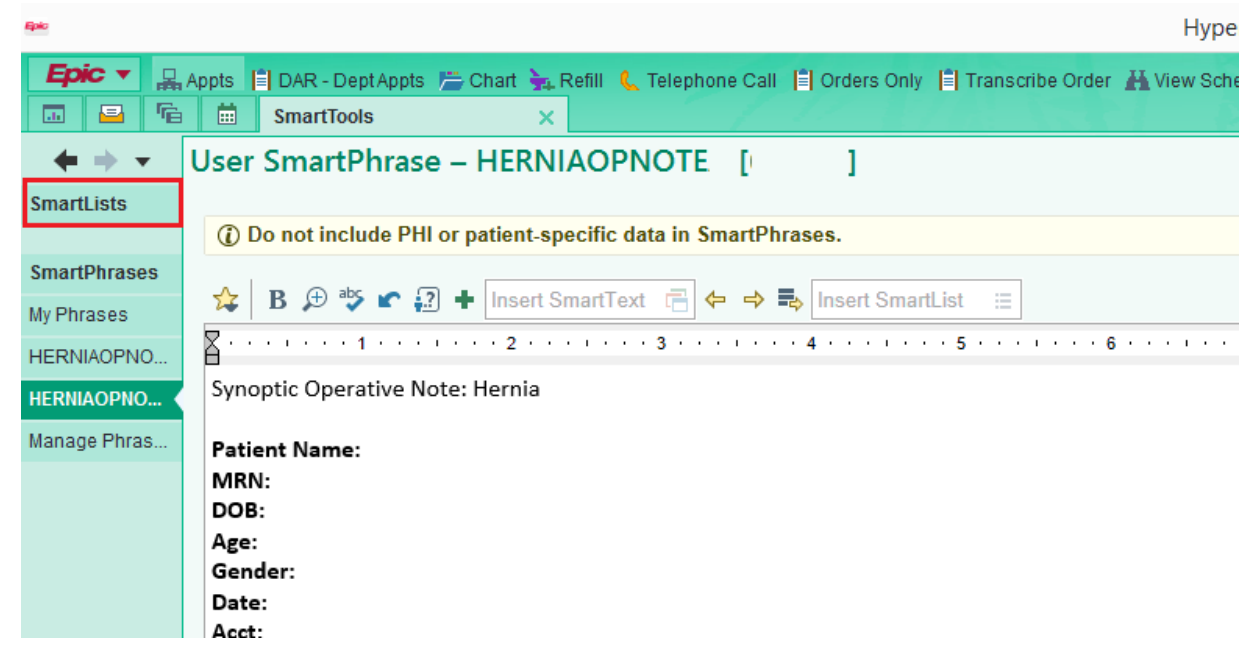

1. From the SmartPhrase editor, you may be able to navigate to the SmartList Creator by clicking the button in the top left of your window. If not, <u>follow the instructions (crtl+click this link)</u> you used to navigate to "My SmartPhrases," but click "SmartLists" instead of "My SmartPhrases."

| Open/Create SmartList                |                                      |              |  |  |  |  |  |
|--------------------------------------|--------------------------------------|--------------|--|--|--|--|--|
| <u>O</u> pen Smartl                  | List                                 |              |  |  |  |  |  |
| SmartList:                           |                                      |              |  |  |  |  |  |
| Include all SmartLists               |                                      |              |  |  |  |  |  |
|                                      |                                      |              |  |  |  |  |  |
| C <u>r</u> eate Smar<br>Name:        | tList                                | 9            |  |  |  |  |  |
| C <u>r</u> eate Smar<br>Name:<br>ID: | tList<br>© Auto-generate             | C Edit       |  |  |  |  |  |
| Create Smar<br>Name:<br>ID:<br>Type: | 1List<br>© Auto-generate<br>© System | C EditC User |  |  |  |  |  |

2. You should now see this pop-up. Select "Create SmartList."

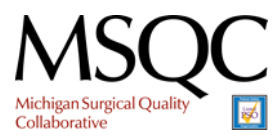

|                                                | Open                                  | Create SmartList |  |
|------------------------------------------------|---------------------------------------|------------------|--|
| <u>D</u> pen SmartL                            | ist                                   |                  |  |
| SmartList:                                     |                                       |                  |  |
|                                                | 🗖 Include all SmartL                  | sts              |  |
|                                                |                                       |                  |  |
| C <u>r</u> eate Smart<br>Name:                 | List<br>Yes/No                        |                  |  |
| C <u>r</u> eate Smart<br>Name:<br>ID:          | Yes/No<br>• Auto-generate             | C Edit           |  |
| C <u>r</u> eate Smart<br>Name:<br>ID:<br>Type: | Yes/No<br>• Auto-generate<br>• System | ି Edit<br>ି User |  |

- 3. Name your first SmartList "Yes/No". Set the "ID" and "Type" as above (it may be defaulted to those values). All SmartLists that you create for the Synoptic Op-Note should be "System" SmartLists.
- 4. Click Accept.

| Open/Create SmartList |                                                                                                    |                                |  |  |  |  |  |  |
|-----------------------|----------------------------------------------------------------------------------------------------|--------------------------------|--|--|--|--|--|--|
| C Open SmartList      |                                                                                                    |                                |  |  |  |  |  |  |
| SmartLis              | SmartLis Hyperspace                                                                                             |                                |  |  |  |  |  |  |
|                       | Create Sr There is an existing SmartList named Yes/No.<br>Do you want to create a new SmartList with this name? |                                |  |  |  |  |  |  |
| Name:                 |                                                                                                    | C <u>r</u> eate <u>C</u> ancel |  |  |  |  |  |  |
| ID:                   | <ul> <li>Auto-generate</li> </ul>                                                                               |                                |  |  |  |  |  |  |
| Type:                 | System                                                                                                    | C User                         |  |  |  |  |  |  |
|                       |                                                                                                    | <u>A</u> ccept <u>C</u> ancel  |  |  |  |  |  |  |

5. You may encounter this messaging when creating SmartLists. Click "Create." Epic will generate a unique ID for your SmartList so that it does not interfere with others, and vice-versa.

|             |                  |                   | CI | noose \ | /ersion      |        |                |          |                |
|-------------|------------------|-------------------|----|---------|--------------|--------|----------------|----------|----------------|
| Selected (  | record: Yes/No   | [46339]           |    |         |              |        |                |          |                |
| Number      | Name             |                   |    |         | Contac       | t Date |                | Released |                |
| 1           | Yes/No           |                   |    |         | 2/10/2       | 0      |                |          |                |
|             |                  |                   |    |         |              |        |                |          |                |
|             |                  |                   |    |         |              |        |                |          |                |
|             |                  |                   |    |         |              |        |                |          |                |
|             |                  |                   |    |         |              |        |                |          |                |
|             |                  |                   |    |         |              |        |                |          |                |
|             |                  |                   |    |         |              |        |                |          |                |
| <u>N</u> e  | W                | <u>S</u> earch >> |    |         | <u>M</u> ore |        | <u>A</u> ccept |          | <u>C</u> ancel |
| /ersion Inf | ormation: 1 load | ded.              |    |         |              |        |                |          |                |

6. Select the latest version (in this case there is only one option), and Click Accept.

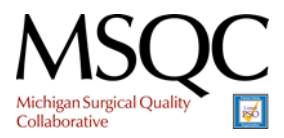

Epic SmartPhrase Creation Guide

| s | ystem SmartList – Yes/No [46339] |                                                                                               |          |          |                                                                                                    |                                                                                                    |                                                                                                    |
|---|----------------------------------|-----------------------------------------------------------------------------------------------|----------|----------|----------------------------------------------------------------------------------------------------|----------------------------------------------------------------------------------------------------|----------------------------------------------------------------------------------------------------|
| d | Choice                           |                                                                                               |          |          |                                                                                                    |                                                                                                    | 🚾 🕗 🕐 🗙                                                                                                    |
| d |                                  |                                                                                               | Default? |          | Settings                                                                                                    |                                                                                                    | *                                                                                                    |
|   | I                                | ☆                                                                                             |          |          | Name                                                                                                    |                                                                                                    |                                                                                                    |
|   |                                  |                                                                                               |          |          | Yes/No                                                                                                    |                                                                                                    |                                                                                                    |
|   |                                  |                                                                                               |          |          | Display Name                                                                                                    |                                                                                                    | uciuda as labal                                                                                                    |
|   |                                  |                                                                                               |          |          | Teshto                                                                                                    |                                                                                                    |                                                                                                    |
|   |                                  |                                                                                               |          | a        | Version: 1 (2/10/2020) CReleased A                                                                                                    |                                                                                                    |                                                                                                    |
|   |                                  |                                                                                               |          | b        |                                                                                                    | Discrete Data                                                                                                    |                                                                                                    |
|   |                                  |                                                                                               |          | с        | Selection Options           Selection Type         Connection Logic           Single         Multiple           Multiple         Multiple |                                                                                                    | *                                                                                                    |
|   |                                  |                                                                                               |          | Ì        | T Advanced                                                                                                    |                                                                                                    | *                                                                                                    |
|   |                                  |                                                                                               |          |          | Editors                                                                                                    | ou are an editor. 🗕 F                                                                                                    | Remove Me ⊗                                                                                                    |
|   |                                  |                                                                                               |          | Ì        | ← SmartTools Used By                                                                                                    |                                                                                                    | (None) 🕐                                                                                                    |
|   | 2 <sup>2</sup> (tran             |                                                                                               |          | Life Des | stora @ Prasts Pow                                                                                                    | Accent                                                                                                    | ¥ Cancel                                                                                                    |
|   |                                  | y I<br>I<br>I<br>I<br>I<br>I<br>I<br>I<br>I<br>I<br>I<br>I<br>I<br>I<br>I<br>I<br>I<br>I<br>I | ∑ [      | ∑ f →    |                                                                                                    | Image: Control of the second second secon | Versen i (2/20230)      Ressent      Versen i (2/20230)      Ressent      Versen i (2/20230)      Ressent      Versen i (2/20230)      Ressent      Versen i (2/20230)      Ressent      Versen i (2/20230)      Ressent      Versen i (2/20230)      Ressent      Versen i (2/20230)      Ressent      Versent i (2/20230)      Ressent      Versent i (2/20230)      Ressent      Versent i (2/20230)      Ressent      Versent i (2/20230)      Ressent      Versent i (2/20230)      Ressent      Versent i (2/20230)      Ressent      Versent i (2/20230)      Ressent      Versent i (2/20230)      Ressent      Versent i (2/20230)      Ressent      Versent      Versent |

- 7. Welcome to the SmartList editor! Familiarize yourself with this tool!
  - a. Version Lists the current version you are editing. Press the button Next to "Released" to make this list public. YOUR SMARTLIST WILL NOT BE USABLE BY ANYONE UNTIL YOU CLICK THIS BOX. MAKE SURE YOU DO THIS ON EVERY SMARTLIST YOU CREATE.
  - b. Functionality Options these options dictate how users may interact with your SmartList. You will not need to utilize these options for the Hernia Op Note. All SmartLists you create should follow the default options shown above.
    - i. Reselectable allows users to reselect options from the SmartList once they have already selected an option. This item should always be checked.
    - ii. Optional optional SmartLists do not require selections and, if left unselected, are removed from some notes when signed.
    - iii. Use Discrete Data allows users to enter discrete values in the SmartList option.
  - c. Selection Type dictates whether users may select only one or multiple items from the SmartList.
  - d. Choice this is where you will enter the list options. Some may have one or two options; others may have many. Remember: SmartLists simplify data entry by allowing the user to quickly navigate a note template and click (instead of type) variables in the exact places where data entry is necessary. "Choices" will be the text or variable that users click to input that text string into their note.
  - e. Unique ID This is the unique ID that is generated when you create a new SmartList.
     Your Unique ID's will be different than the examples in this guide, even though the SmartList names are the same. IMPORTANT: Record your SmartList name and Unique ID to ensure you will be able to find it during later steps of this guide.

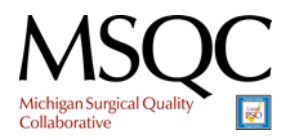

| ystem SmartList – Yes/No [46339] |          |       | 2 () ×                                          |
|----------------------------------|----------|-------|-------------------------------------------------|
| Choice                           | Default? |       | Settings *                                      |
| Yes                              | \$       | † ‡ × | Name                                            |
| No                               |          |       | Yes/No                                          |
|                                  | \$       |       | Ves/No                                          |
|                                  |          |       | Version: 🗌 Released 🔺                           |
|                                  |          |       | Reselectable     Optional     Use Discrete Data |
|                                  |          |       | Log events?<br>Default Yes No                   |
|                                  |          |       | ≅ Selection Options                             |
|                                  |          |       | Selection Type Connection Logic Single Multiple |
|                                  |          |       | Mutually exclusive groups                       |
|                                  |          |       | T Advanced  ¥                                   |
|                                  |          | •     | La Editors You are an editor. → Remove Me 😣     |
|                                  |          |       | ← SmartTools Used By (None) ⑦                   |
|                                  |          |       |                                                 |
|                                  |          |       |                                                 |

- 8. Now that you are familiar with the SmartList editor, enter the list choices. For the Yes/No List you will enter two choices...type "Yes" and type "No." Do not default any options.
- 9. Click Save.
- 10. MAKE SURE YOU HAVE CLICKED THE BOX NEXT TO "RELEASED!"
- 11. Click "Accept" in the bottom right corner.
- 12. Your first SmartList is complete!

#### Step 6: Creating SmartLists – Instructions

The following section will list abbreviated instructions for the remaining Op Note SmartLists you need to create. Each SmartList instruction will start with a recommended Name, followed by the selection options you need to select for each list. All setting and options not mentioned should be left as default. Refer back to <u>Step 5</u> if you get lost or do not recognize certain nomenclature.

Example (You should have already completed this in <u>Step 5</u>) Name: Yes/No Selection Options: Single <u>Choices:</u> Yes No

Name: Anesthesia Selection Options: Single Choices: General Sedation

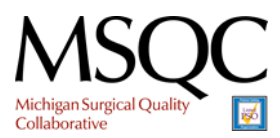

Epic SmartPhrase Creation Guide

Name: Approach Selection Options: Single Choices: Open Laparoscopic Robotic Name: Hernia Procedure Select Selection Options: Single Choices: Ventral Incisional **Recurrent Incisional** Umbilical Epigastric Suprapubic Subcostal Flank Inguinal Parastomal Name: ANT/POST Selection Options: Single **Choices:** Anterior Posterior (Transversus Abdominis Muscle Release, Tar) None Name: Hernia Location Selection Options: Multiple (Connection Logic: And) Choices: M1 M2 M3 M4 M5 L1 L2 L3 L4 Inguinal – Left Inguinal – Right Inguinal – Bilateral Michigan Surgical Quality Collaborative

Epic SmartPhrase Creation Guide

Name: Wound Class Selection Options: Single Choices: Clean Clean-Contaminated Contaminated Dirty

Name: Supine or Lateral Selection Options: Single Choices: Supine Lateral

Name: Operative Approach Selection Options: Single <u>Choices:</u> Laparotomy Laparoscopy Robotic

Name: Excision of Old Mesh Selection Options: Single Choices: None Partial Complete

Name: Mesh Location Selection Options: Single Choices: Onlay Inlay Retrorectus/retromuscular Preperitoneal Underlay (intraperitoneal)

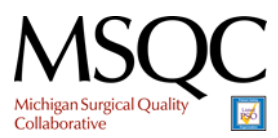

Epic SmartPhrase Creation Guide

Name: Type of Mesh Selection Options: Single Choices: Synthetic Biosynthetic Biologic Vicryl

Name: Mesh Fixation Selection Options: Multiple (Connection Logic: And) Choices: Suture Fibrin Glue Absorbable Tacks Non-absorbable Tacks Other:

| Name: Fascial Closure         |  |  |
|-------------------------------|--|--|
| election Options: Single      |  |  |
| Choices:                      |  |  |
| No                            |  |  |
| Interrupted. Suture Used: *** |  |  |
| Running. Suture Used: ***     |  |  |

| Name: Skin Closure        |
|---------------------------|
| Selection Options: Single |
| <u>Choices:</u>           |
| Staples                   |
| Suture                    |
|                           |

#### Step 7: Embedding SmartLists in the SmartPhrase

Now that you have created all the necessary SmartLists, it is time to insert them into the SmartPhrase. Return to your Synoptic Op Note SmartPhrase editor. You may do this by either:

a. Selecting your note (if it is still open) from the menu on the left

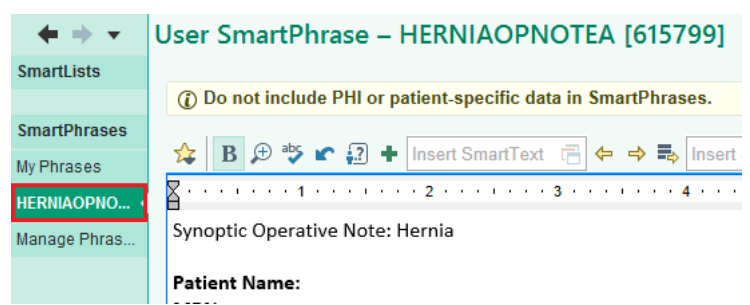

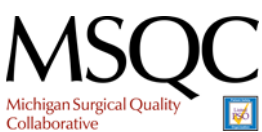

Epic SmartPhrase Creation Guide

b. Or by following the <u>instructions for navigating to "My SmartPhrases."</u> Once in the smarhprase manager, select your phrase from the list.

When you return to the SmartPhrase editor, replace all [Bracketed] texts with their corresponding SmartLists. To insert a SmartList:

- 1. Highlight the [Bracketed] text.
- 2. Then, in the "Insert SmartList" field, search for your SmartList by either the Name or <u>Unique ID</u> Number that you should have recorded for the corresponding [Bracketed] text. Type the Name or Unique ID and press the Enter Key on your keyboard.

| SmartPhrases |                                                                                                    |
|--------------|----------------------------------------------------------------------------------------------------|
| My Phrases   | 🗱 B 🖽 🍄 📽 🔝 🕇 Insert SmartText 📑 🗢 🔿 🖦 Insert SmartList 📰                                                            |
| HERNIAOPNO   | ······································                                                                               |
| HERNIAOPNO   | Synoptic Operative Note: Hernia                                                                                      |
| Manage Phras | Patient Name:<br>MRN:<br>DOB:<br>Age:<br>Gender:<br>Date:<br>Date:<br>Acct:<br>Provider Name:<br>Record of Operation |
|              | •                                                                                                    |
|              | Diagnosis and Procedure:                                                                                             |
|              | Pre-operative Diagnosis:                                                                                             |
|              | Postoperative Diagnosis:                                                                                             |
|              | Anesthesia: [ANESTHESIA]                                                                                             |
|              | - ·                                                                                                    |

3. Type the Name or Unique ID and press the Enter Key on your keyboard.

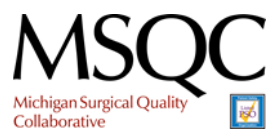

Epic SmartPhrase Creation Guide

|            | SmartList Lookup –          | ×              |  |
|------------|-----------------------------|----------------|--|
| 46342      |                             | 0              |  |
| Matches    | Anesthesia a                |                |  |
| Anesthesia | Include as label Anesthesia |                |  |
|            |                             |                |  |
|            | Default? Choice             |                |  |
|            | O General                   |                |  |
|            | ○ Sedation                  |                |  |
|            |                             |                |  |
|            |                             |                |  |
|            |                             |                |  |
|            |                             |                |  |
|            |                             |                |  |
|            |                             |                |  |
|            |                             |                |  |
|            |                             |                |  |
|            | Here Restore                |                |  |
|            | ✓ Accept × C                | <u>)</u> ancel |  |

- 4. Select your phrase from the Menu on the left (in this case there's only one option because we used the unique ID).
- 5. Press Accept

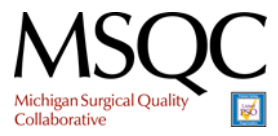

Epic SmartPhrase Creation Guide

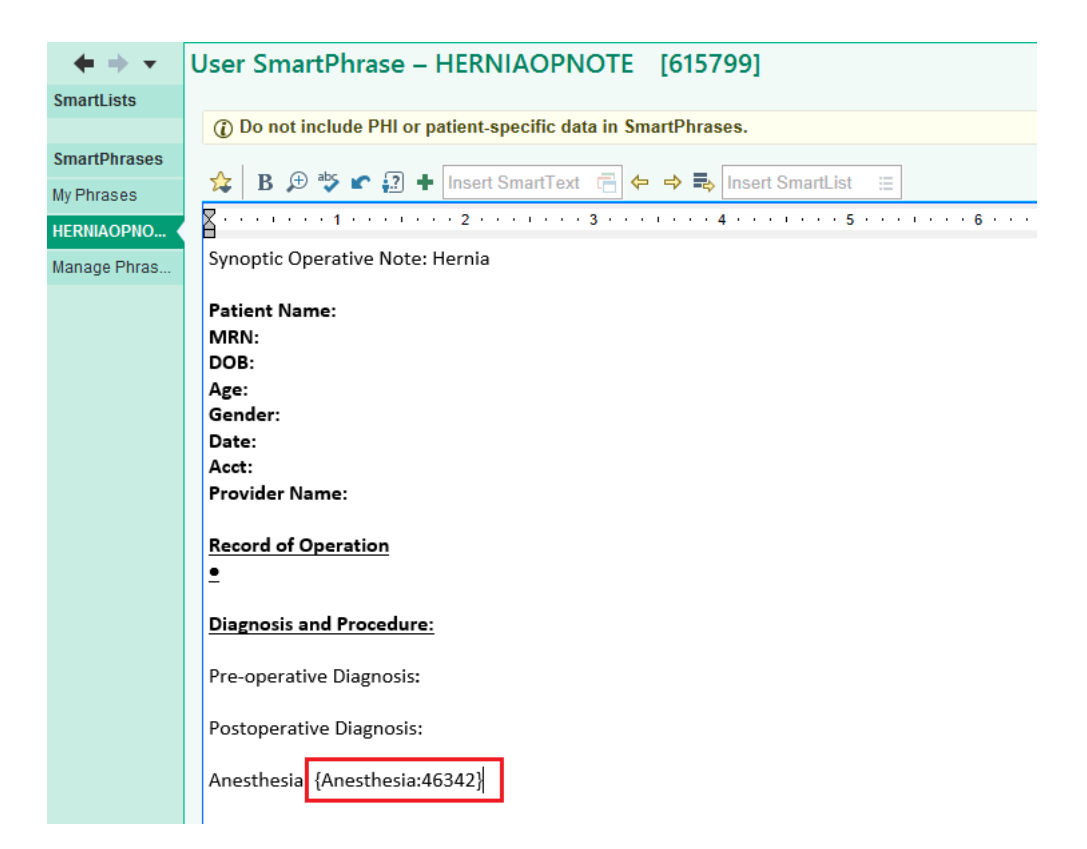

- 6. You should now see that the [Bracketed] text was replaced with the corresponding coding in your SmartPhrase (as seen above). Don't worry how this simple code looks, it will transform into a list of selectable options when your SmartPhrase is used in a real OP Note! (We will test all of your phrases in Step 7).
- 7. Repeat this process for all [Bracketed] text options in the SmartPhrase; be careful not to miss any! You will use the "Yes/No" SmartList in multiple locations, that is okay!
- 8. Once you have inserted all SmartLists, save your SmartPhrase and click Accept using the buttons in the bottom right corner of the SmartPhrase editor. It is now time to test the functionality.

### Step 8: Testing your Smartphrase

1. Navigate to your In Basket by clicking the mail icon in the top left of your screen or by pressing Crtl+Alt+2 on your keyboard.

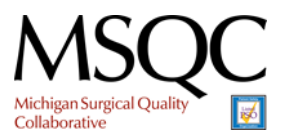

Epic v 🖁 Appts 📋 DAR - Dept Appts 焟 Chart 🦕 Refill 🐛 Telephone Call 📋 Orders Only 📋 Transc .1. Ē Ē SmartTools × My Phrases Q SmartLists þ 2 ÷ New Remove Edit Open Analyze Share Search SmartPhrases SmartPhrases for My Phrases Name Short Description Manage Phras. 2 ti 1 1 а נ ٩I נ

2. In the In Basket page, click "New Msg." By default, this should open "Message (Non-Encounter)"

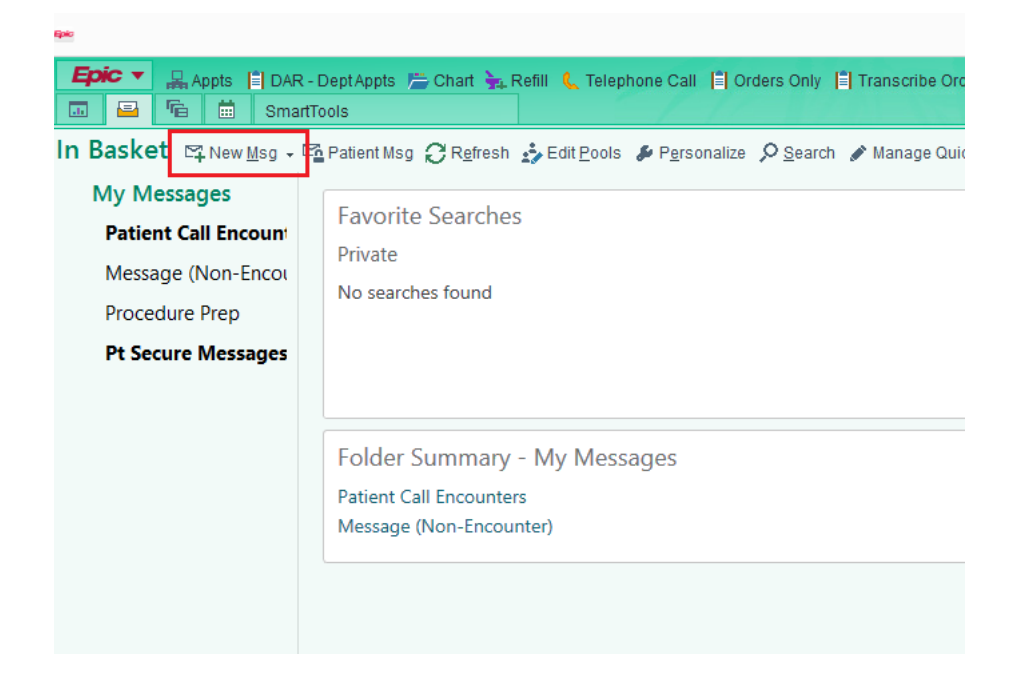

3. You should now see a blank message. Do not address the message, and leave the subject and patient fields empty. Go straight to the blank message field and type a period "." followed by the name of your Hernia Op Note SmartPhrase. In our example, the Smartphrase is named HERNIAOPNOTE, so we type .herniaopnote. As you begin typing, you will notice a prompt

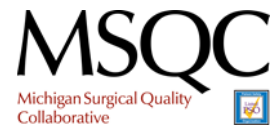

Epic SmartPhrase Creation Guide

appears that will allow you to select the desired phrase, even before you finish typing. Double click the correct phrase (in this case there is only one option) and your note template will appear. Note: because In Basket Messages do not support Rich Text, the body-reference images from the Smartphrase will not appear. Instead they will appear as "??." This only happens in notes that restrict the use of Rich Text, so don't worry!

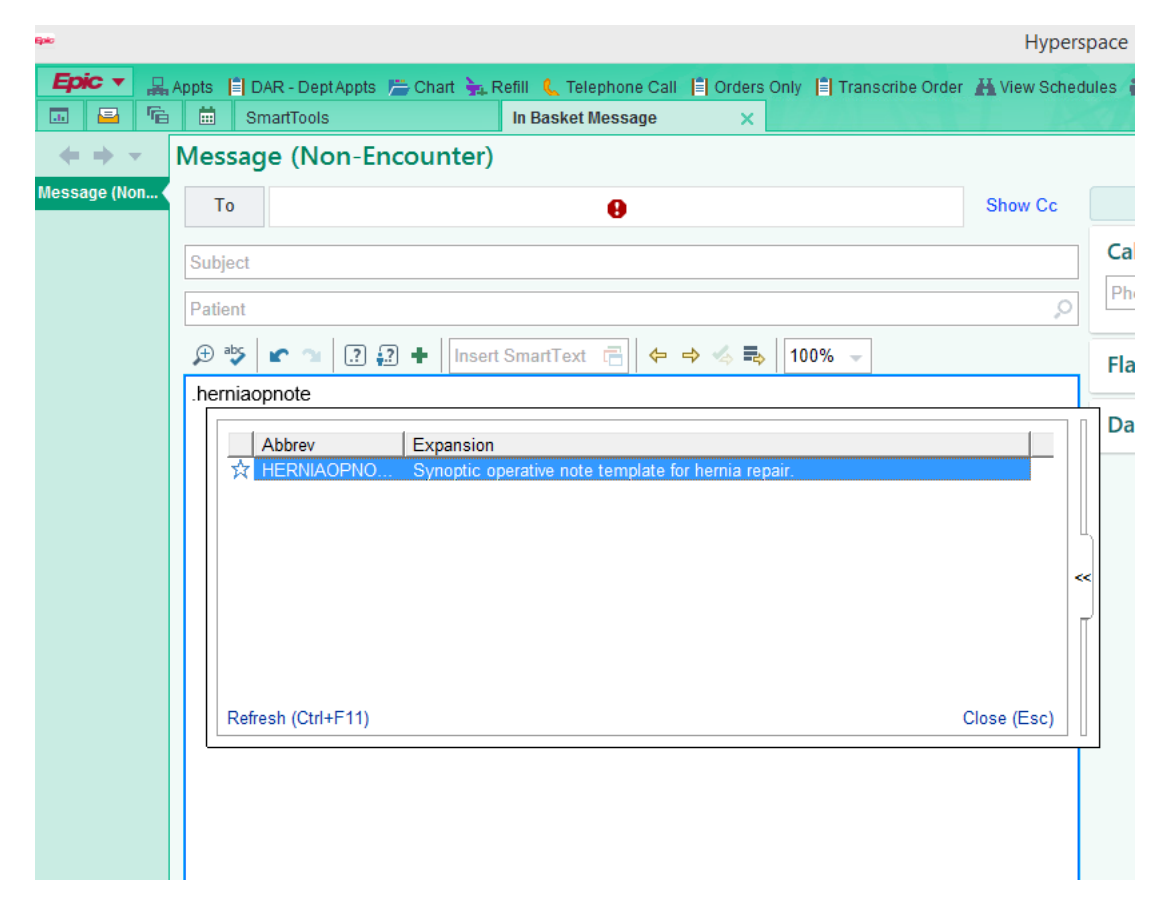

4. Scroll to the top of the note, make sure your cursor is flashing in the text (i.e. click the text as if you are going to type something) and press F2 on your keyboard.

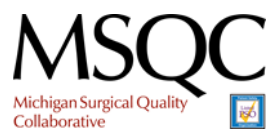

Epic SmartPhrase Creation Guide

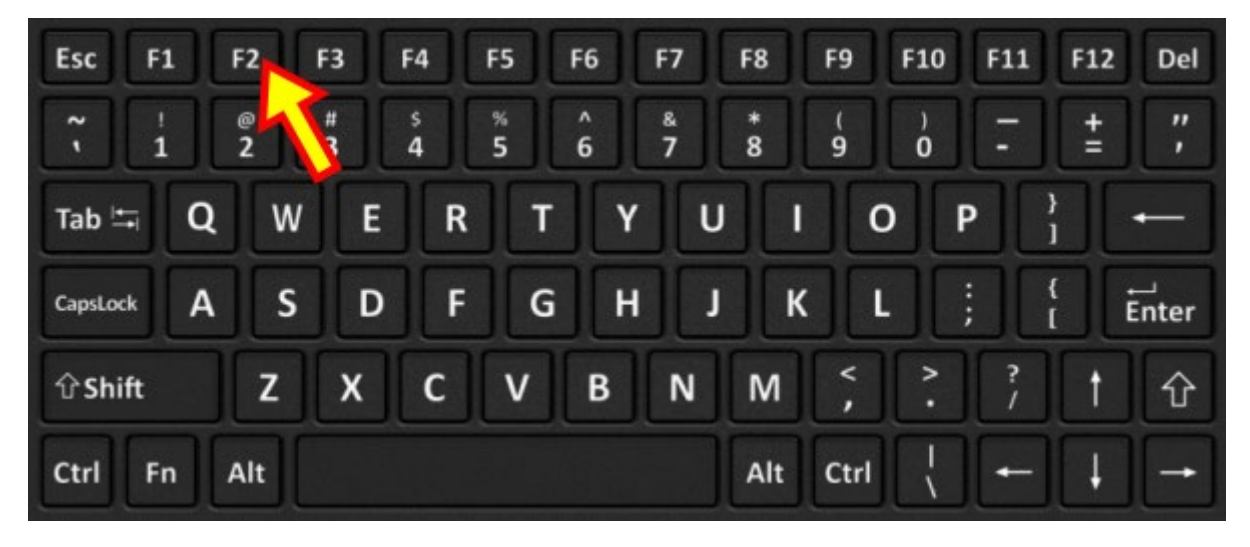

5. When you press F2, your cursor should snap to the first line of SmartList code, presenting you with the SmartLists' corresponding Choices. In this example, we will select "General" for the Anesthesia SmartList.

| ipake -        |                                                                                                    | Hypersp       |
|----------------|----------------------------------------------------------------------------------------------------|---------------|
|                | Appts 🔋 DAR - Dept Appts 📇 Chart 🦕 Refill 🐛 Telephone Call 📋 Orders Only 🔋 Transcribe Order                                                                                                    | H View Schedu |
|                | In Basket Message                                                                                                    |               |
|                | Message (Non-Encounter)                                                                                                    |               |
| Message (Non ( | То                                                                                                    | Show Cc       |
|                | Subject                                                                                                    |               |
|                | Patient                                                                                                    | Q             |
|                | 🗩 🍄 🖝 🖜 🕢 🖓 🕂   Insert SmartText 📄 😓 🛸 🔩 🖡   100% 🖵                                                                                                    |               |
|                | Postoperative Diagnosis:                                                                                                    | ^             |
|                | Anesthesia: {Anesthesia:46342}                                                                                                    |               |
|                | Procedure:<br>{Approach:46341} {Hernia Procedure:<br>{Approach:46341} {Hernia Procedure:<br>{Approach:46341} {Hernia Procedure:<br>{Approach:46341} {Hernia Procedure:<br>{Approach:46341} {Hernia Procedure:<br>{Approach:46341} {Hernia Procedure:<br>{Approach:46341} {Hernia Procedure:<br>{Approach:46341} {Hernia Procedure:<br>{Approach:46341} {Hernia Procedure:<br>{Approach:46341} {Hernia Procedure:<br>{Approach:46341} {Hernia Procedure:<br>{Approach:46341} {Hernia Procedure:<br>{Hernia Procedure:<br>{Approach:46341} {Hernia Procedure:<br>{Approach:46341} {Hernia Procedure:<br>{Approach:46341} {Hernia Procedure:<br>{Approach:46341} {Hernia Procedure:<br>{Approach:46341} {Hernia Procedure:<br>{Approach:46341} {Hernia Procedure:<br>{Approach:46341} {Hernia Procedure:<br>{Approach:46341} {Hernia Procedure:<br>{Approach:46341} {Hernia Procedure:<br>{Approximation:<br>{Approximation:<br>{Approximatio |               |
|                | Component separation:<br>[ANT/POST]                                                                                                    |               |
|                | Operative Findings:                                                                                                    |               |
|                | Hernia characteristics<br>Recurrent: {yes/no:31728} Number of previous repairs: ***<br>Hernia length (cm): ***<br>Hernia width (cm): ***                                                                                                    |               |

6. Double click one of the choices, and your choice text should replace that SmartLists' code in the note, while your cursor snaps to the next available SmartList. In this example, we selected "General" for the Anesthesia SmartList.

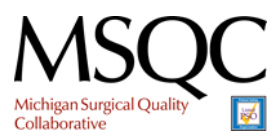

Epic SmartPhrase Creation Guide

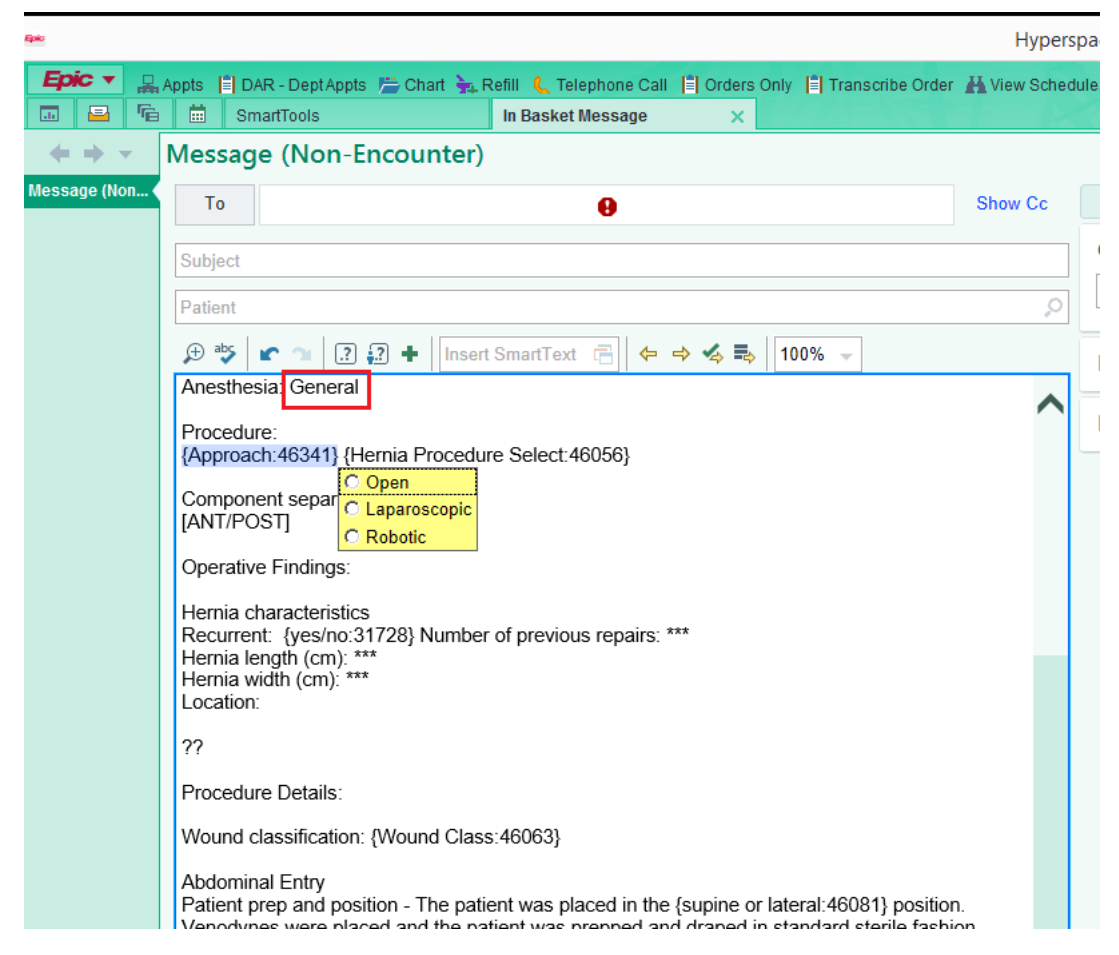

7. As you click through the SmartLists, you will notice your cursor will stop on the triple asterisks "\*\*\*". These are stopping points where Users will manually type data. Type in some test text, and then press F2 to advance to the next triple asterisk or SmartList in your note.

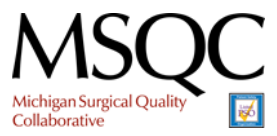

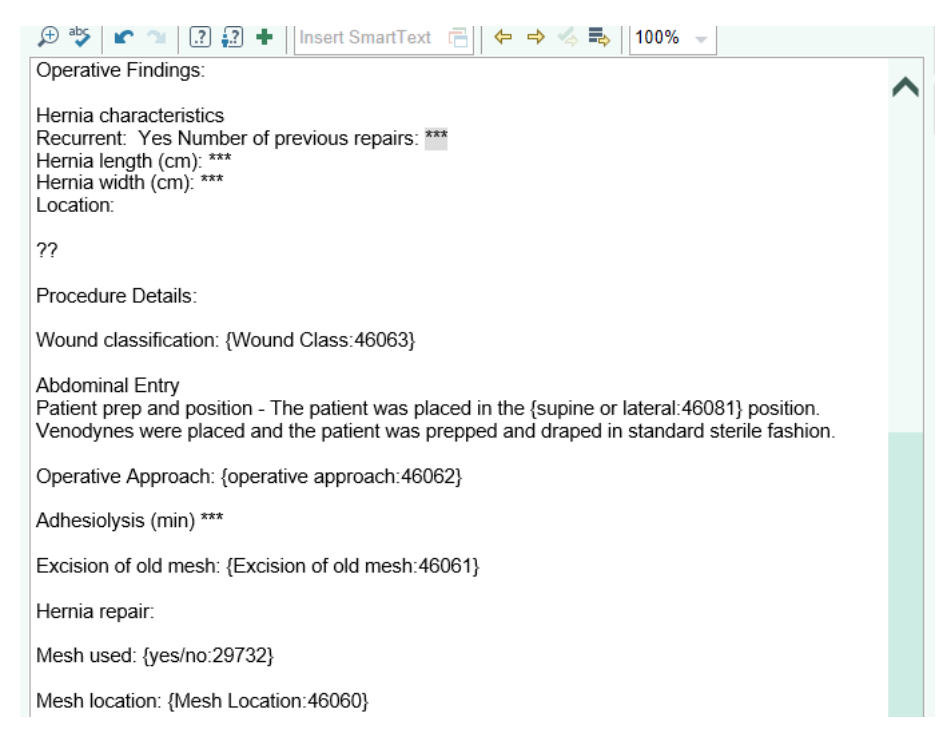

- 8. Scan through the note, making sure all SmartLists are functional. Make note of any necessary edits and adjustments and return to your SmartPhrase editor to apply those edits. Note: if you make an edit to the SmartPhrase or Lists, you will have to completely delete all of your In Basket test note and reenter your SmartPhrase for the edits to take effect.
- 9. When you are satisfied with your SmartPhrase's formatting and functionality, your phrase is complete and it is now safe to share the Phrase with the intended Users.

### Step 9: Sharing your Smartphrase

<u>Navigate to "My SmartPhrases"</u> and select your Hernia Op note. In the Sharing Pane on the right
of the screen, type the names of each user whom you would like to be able to use the
SmartPhrase.

| User          |   |           |   |
|---------------|---|-----------|---|
|               |   | Can Edit? |   |
| 1 Your Name   | ) |           | • |
| 2 smith, john |   |           | ] |
| 3             |   | <u> </u>  | ] |

2. When all of the names have been entered, Press Save and Accept in the bottom right corner of the SmartPhrase editor. Congratulations! You are all done! Be sure to collect feedback from your users and modify the SmartPhrase/Lists according to their needs!

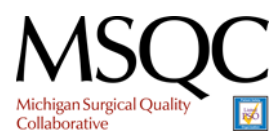